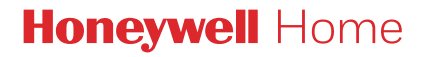

# Termostat programabil T3, T3R, T3M

#### **RO** Ghidul utilizatorului

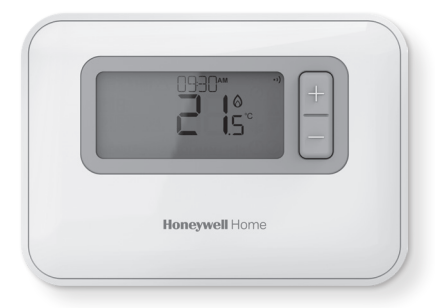

**T3** Termostat programabil

#### Т3М

Termostat de modulare programabil

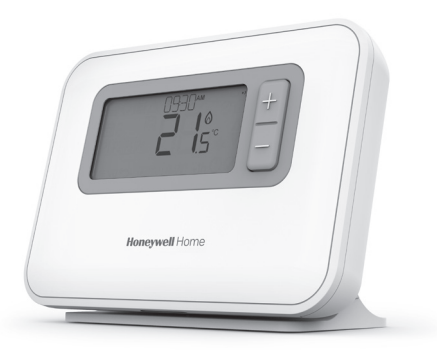

**T3R** Termostat programabil wireless

# Cuprins

| 1) Interfața termostatului                                           | 3           |
|----------------------------------------------------------------------|-------------|
| Prezentare generală a ecranului și butoanelor                        | 3           |
| Pictograme de stare                                                  | 4           |
| Pictogramele Meniu și Navigare                                       | 4           |
| Explorare Meniu                                                      | 4           |
| 2) Meniu                                                             | 5           |
| Program de încălzire<br>Modificarea programului<br>Copiați programul | 5<br>5<br>7 |
| Ştergeți perioada                                                    | 7           |
| Setări (dată și oră)                                                 | 8           |
| 3) Modurile dispozitivului                                           | 11          |
| Control automat (AUTO)                                               |             |
| Modificare temporară<br>Modificare pentru 1 h                        |             |
| Control manual (MAN)<br>Modificare permanentă                        |             |
| Modul de așteptare (cu protecție împotriva înghețu                   | lui) 13     |
| 4) Blocare tastatură                                                 | 14          |
| 5) Optimizare                                                        | 15          |
| 6) Schimbarea bateriilor (doar T3 şi T3R)                            |             |
| 7) Suport de masă și suport montat pe perete (doar T3                | 3R)17       |
| 8) Receptor wireless (doar T3R)                                      |             |
| 9) Depanare                                                          |             |

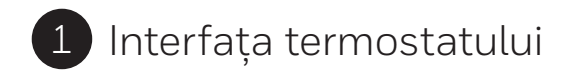

#### Prezentare generală a ecranului și butoanelor

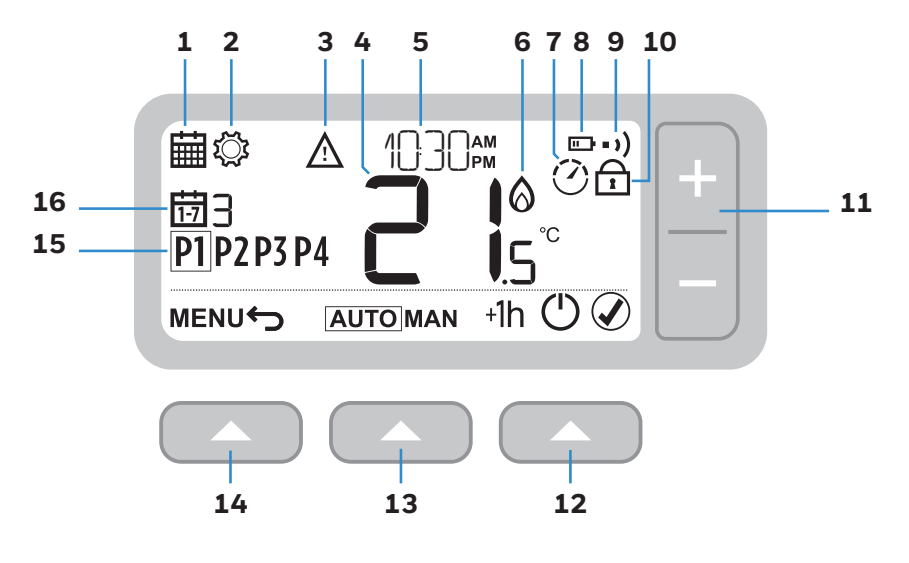

- 1 Meniu programare
- 2 Meniu setări
- **3** Alerte
- 4 Temperatura ambiantă
- 5 Ora curentă
- 6 Cerere de căldură

- 7 Optimizare
- 8 Baterie slabă
- 9 Semnal wireless (T3R)
- **10** Tastatură blocată
- 11 Reglare temperatură
- **12** Butonul din dreapta

- **13** Butonul din mijloc
- 14 Butonul din stânga
- 15 Perioada
  - de programare
- **16** Zi

#### Pictograme de stare

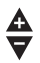

(')

Modificarea temperaturii activată: afișată dacă temperatura programată a fost ajustată manual.

- **Baterie slabă:** nivelul bateriei a ajuns la aproximativ 10% (consultați Schimbarea bateriilor la pagina 16).
- Cerere de căldură: temperatura camerei se află sub valoarea de referință indicând că necesită încălzire (poate interveni o activitate a cazanului).
- Optimizare activă: este afișată doar dacă optimizarea a fost activată în setările de instalare.
- +1h Modificare de 1 oră activă: modificarea temporară a fost setată pentru o oră.
- •) Semnal wireless: termostatul (doar T3R) este conectat la receptor.

# Pictogramele Meniu şi Navigare

#### MENIU Opțiunile și setările termostatului dumneavoastră: Program de încălzire

🛱 Setări (Dată și oră)

- Înapoi: Reveniți la ecranul/meniul anterior.
- Confirmați: Confirmați o modificare sau selectare.
  - **Aşteptare:** Porneşte sau opreşte încălzirea.

#### **Explorare Meniu**

Apăsați pe butonul **MENIU** pentru a accesa meniul principal.

Apăsați pe butoanele + sau – pentru a selecta un articol din meniu – articolul selectat va lumina intermitent.

Apăsați pe 🖉 🔼 pentru a confirma selecția.

Apăsați pe + sau – pentru a ajusta o setare, apoi pe () ( pentru a salva modificarea și a trece la selecția următoare sau apăsați pe ( ) ( pentru a reveni la selecția anterioară.

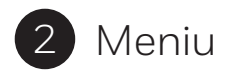

# 🗰 Program de încălzire

Termostatul dumneavoastră vine cu următorul program implicit. Parcurgeți pașii următori pentru a ajusta programul de încălzire.

|                         |   | P1   | P2   | P3    | P4    |
|-------------------------|---|------|------|-------|-------|
| Zilele 1 – 7            | Ð | 6:30 | 8:00 | 18:00 | 22:30 |
| (de luni până duminică) | l | 21°C | 16°C | 21°C  | 16°C  |

#### Modificarea programului

1 Apăsați pe **MENIU** pentru a accesa meniul principal.

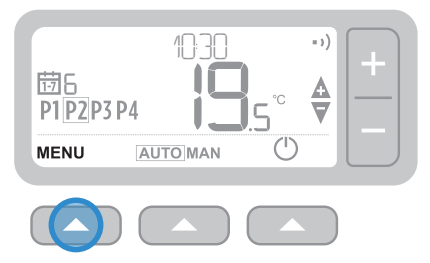

2 Apăsați pe + sau − pentru a selecta meniul programului i și apăsați pe 🖉 🔼.

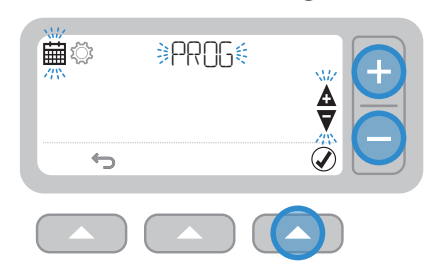

3 Apăsați pe + sau - pentru a selecta ziua care urmează să fie ajustată şi apăsați pe .

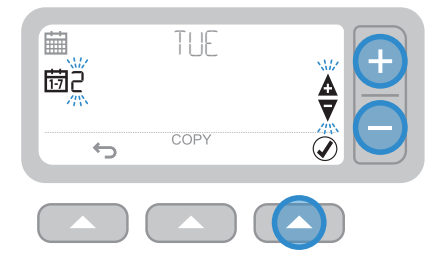

5 Apăsați pe + sau – pentru a ajusta
 ora şi apăsați pe

4 Apăsați pe + sau – pentru a selecta perioada ce urmează să fie ajustată şi apăsați pe ()

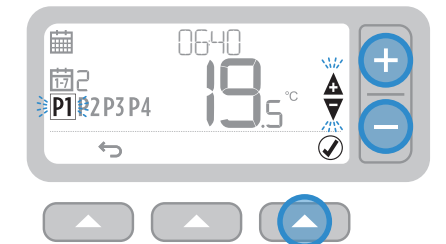

6 Apăsați pe + sau – pentru a ajusta temperatura şi apăsați pe ()

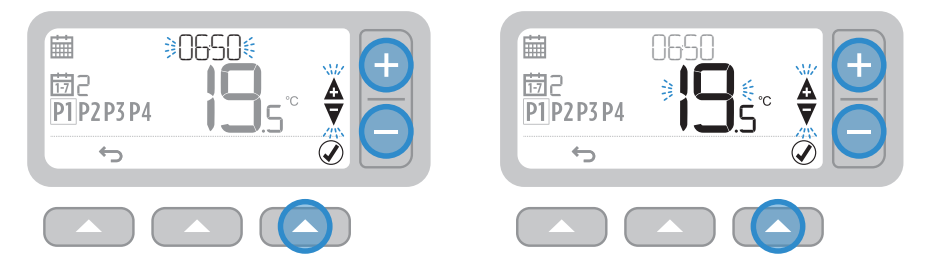

7 Parcurgeți din nou acești pași pentru a face ajustări privind perioadele și zilele rămase – sau apăsați pe 👉 🔼 pentru a salva modificările și a reveni la ecranul principal.

# Copiați programul

 Apăsați pe + sau - pentru a alege ziua din care doriți să copiați programul şi apăsați pe COPIAȚI \_\_\_\_.

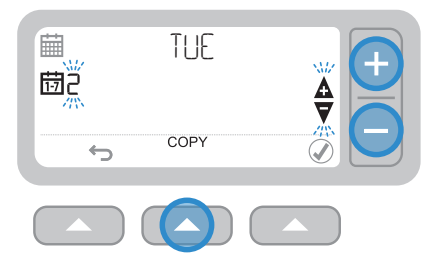

2 Apăsați pe + sau - pentru a alege ziua în care doriți să copiați programul şi apăsați pe () ().

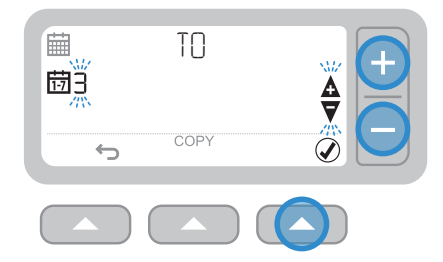

## Ştergeți perioada

 Căutați ziua respectivă şi alegeți perioada pe care doriți să o ştergeți.

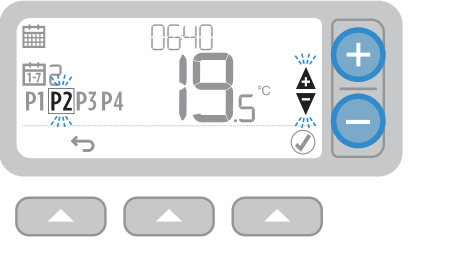

2 Țineți apăsat pe ← ▲ timp de 3 secunde, apoi apăsați pe

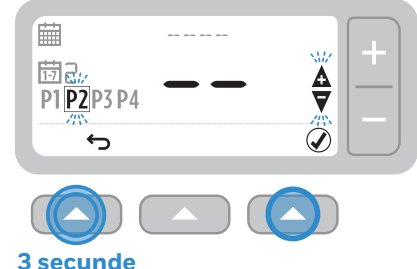

**3** Parcurgeți din nou pașii 1 și 2 pentru a activa din nou perioada.

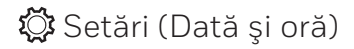

1 Apăsați pe **MENIU** pentru a accesa meniul principal.

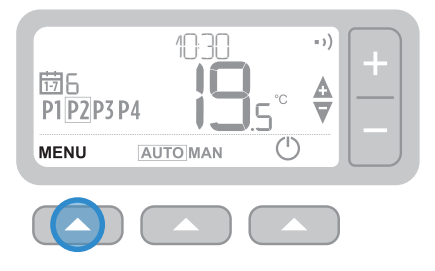

3 Apăsați pe mentru a selecta ANUL (sau pe + pentru a trece la LUNĂ).

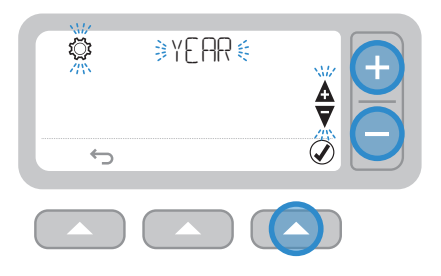

2 Apăsați pe + sau – pentru a selecta meniul de setări 💭. SETAȚI şi apăsați pe 🖉 🦲.

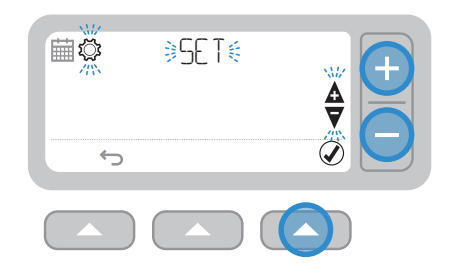

4 Apăsați pe + sau − pentru a ajusta ANUL şi apăsați pe

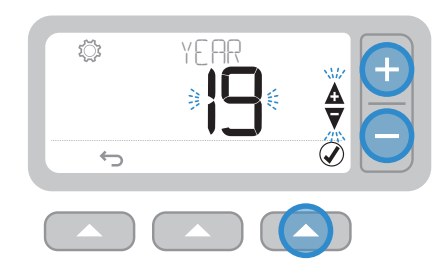

5 Apăsați pe 🖉 🔼 pentru a selecta LUNA (sau pe + pentru a trece la ZI).

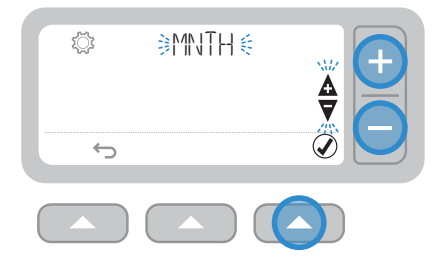

6 Apăsați pe + sau − pentru a ajusta LUNA și apăsați pe ⊘

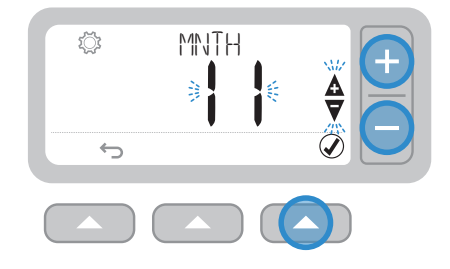

7 Apăsați pe 🖉 🔼 pentru a selecta ZIUA (sau pe + pentru a trece la ORĂ).

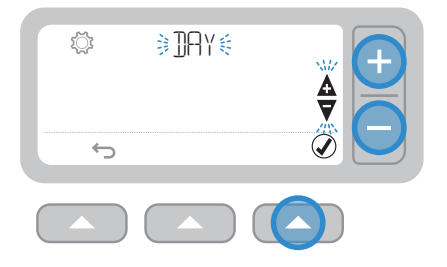

8 Apăsați pe + sau – pentru a ajusta ZIUA şi apăsați pe () ().

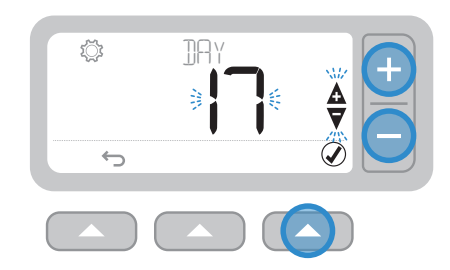

9 Apăsați pe 🖉 🦲 pentru a selecta ORA (sau pe + pentru a trece la MINUTE).

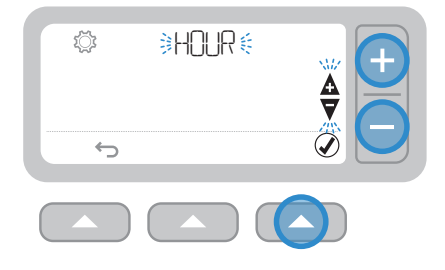

**10** Apăsați pe + sau – pentru a ajusta ORA și apăsați pe 🖉 🔼

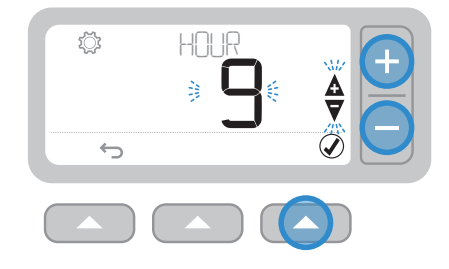

11 Apăsați pe 🖉 🦲 pentru a selecta MINUTUL și apăsați pe 🖉 🦲.

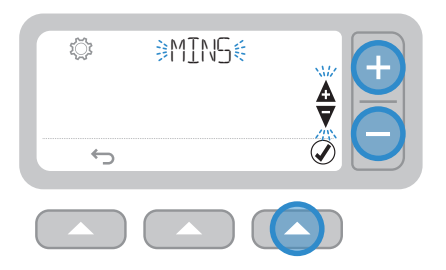

12 Apăsați pe + sau – pentru a ajusta MINUTUL și apăsați pe 🖉 🔼.

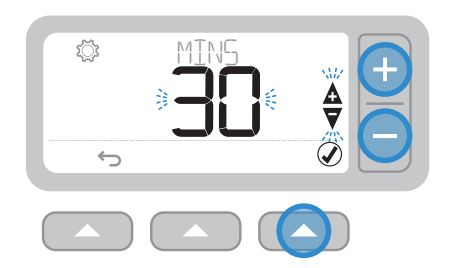

13 Apăsați pe 👉 🔼 pentru a ieși din SETĂRI și a reveni la ecranul principal.

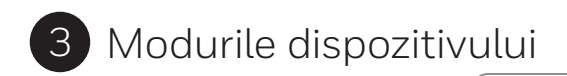

#### **AUTO** Control automat

În timpul utilizării normale, termostatul dumneavoastră va respecta programul prestabilit – indicat de pictograma **AUTO**.

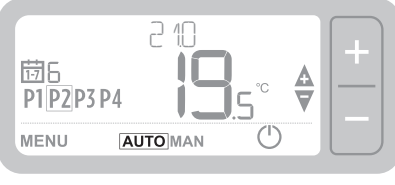

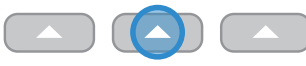

#### Modificare temporară

Apăsați pe + sau – pentru a seta noua temperatură dorită. Programul prestabilit va continua cu următoarea valoare de referință programată.

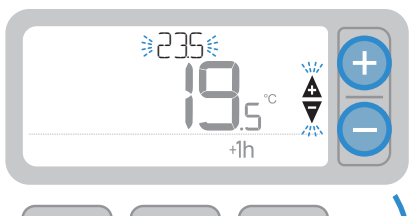

#### Modificare pentru 1 h

Apăsați pe **+1h** pentru o modificare valabilă 1 oră. Apăsați din nou pe **+1h** pentru a anula.

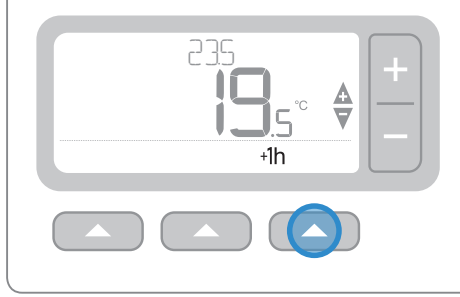

## **MAN** Control manual

Temperatura stabilită este respectată în permanență – indicată de pictograma [MAN].

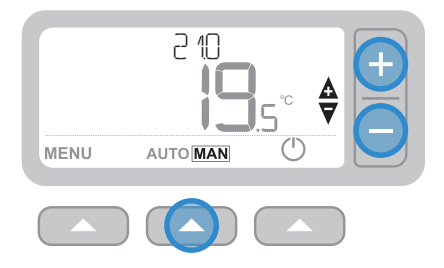

#### Modificare permanentă

Apăsați pe butoanele + or – pentru a ajusta temperatura stabilită. Această temperatură rămâne setată până când va fi modificată din nou manual.

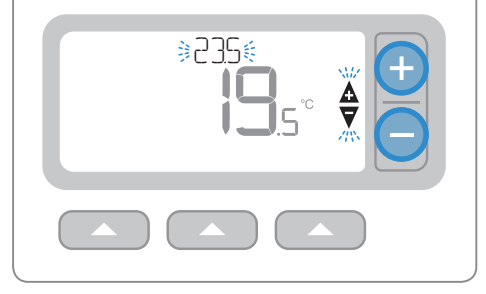

## 🕛 Modul de așteptare (cu protecție împotriva înghețului)

Economisiți energie prin oprirea încălzirii când nu este necesară – de exemplu, în lunile calde de vară sau când ușile și ferestrele sunt deschise pentru perioade mai îndelungate. Dacă temperatura scade la 5°C, încălzirea va porni pentru a preveni înghețul.

- 1 Apăsați pe 🕐 pentru a opri încălzirea ecranul va afișa OPRIT
- 2 Apăsați din nou pe 🖒 pentru a porni încălzirea ecranul va afișa AUTO sau MAN

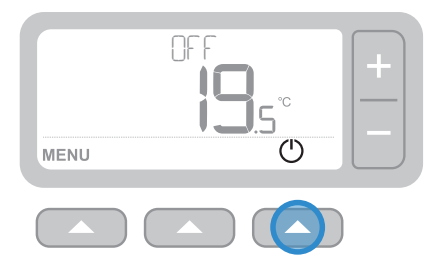

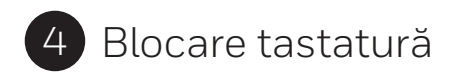

#### Blocare

Țineți apăsate butoanele din dreapta și stânga timp de 5 secunde. Ecranul va afișa pictograma 🔂 și (în funcție de setările de instalare) funcționalitatea tastaturii termostatului va fi limitată sau inexistentă.

#### Deblocare

Când tastatura este blocată (lucru indicat de pictograma 1 – țineți apăsate butoanele din dreapta și stânga timp de 5 sec. pentru a restabili complet funcționalitatea tastaturii termostatului.

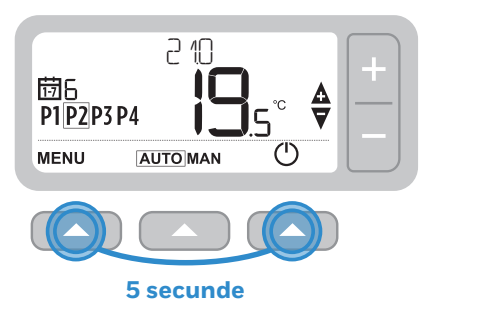

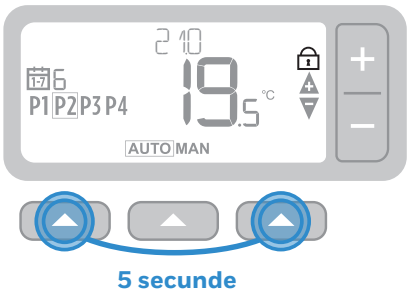

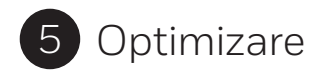

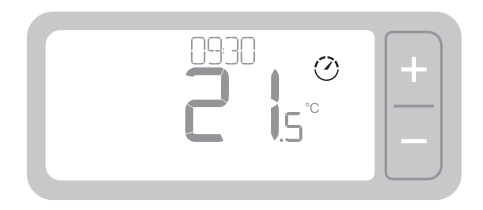

# 🕐 Optimizare

Termostatul dumneavoastră are funcții de optimizare care vizează economisirea energiei, menținând în același timp niveluri adecvate privind confortul. Termostatul afișează 🕐 în timpul perioadei de optimizare, dacă este stabilită. Optimizarea este dezactivată în mod prestabilit. Consultați instrucțiunile din ghidul de instalare cu privire la modul de activare.

- Pornirea optimă înregistrează cât timp durează până când locuința dumneavoastră ajunge la temperatura setată, apoi porneşte încălzirea puțin mai devreme pentru a atinge temperatura respectivă la ora programată.
- **Pornirea cu întârziere** ajută la economisirea energiei prin întârzierea uşoară a pornirii sistemului de încălzire, în funcție de diferența dintre temperatura setată și cea a camerei. Cu cât temperaturile au valori mai apropiate, cu atât mai mult se va întârzia pornirea.
- Oprirea optimă vă ajută să economisiți energie prin oprirea puțin mai devreme decât ora programată. Locuința dumneavoastră are temperatura dorită, fără să observați efectul, însă diferența se remarcă la factura de utilități.

# 6 Schimbarea bateriilor (doar T3 și T3R)

Termostatul funcționează cu 2 baterii AA, deși pe ecran nu apare o pictogramă a bateriei în timpul utilizării normale. Singurul moment în care veți vedea pictograma bateriei este atunci când bateria este aproape descărcată.

- este afişată când nivelul bateriei a ajuns la aproximativ 10% – ar trebui să schimbați bateriile în curând.
- A + 
   va lumina intermitent când bateria este aproape complet descărcată – ar trebui să schimbați bateriile imediat pentru a vă asigura că nu există discontinuități în sistemul de încălzire.
- Înlocuiți-le doar cu 2 baterii noi de 1,5V, LR6 AA alcaline, care ar trebui să reziste aproximativ 2 ani, în funcție de utilizarea termostatului.

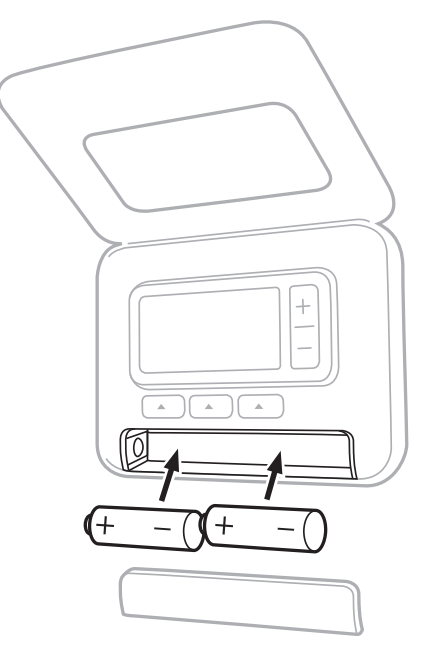

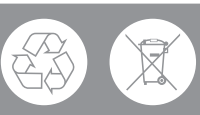

Contribuiți la protejarea mediului înconjurător prin reciclarea bateriilor vechi în conformitate cu reglementările locale.

# 7 Suport de masă și suport montat pe perete (doar T3R)

#### Suport de masă

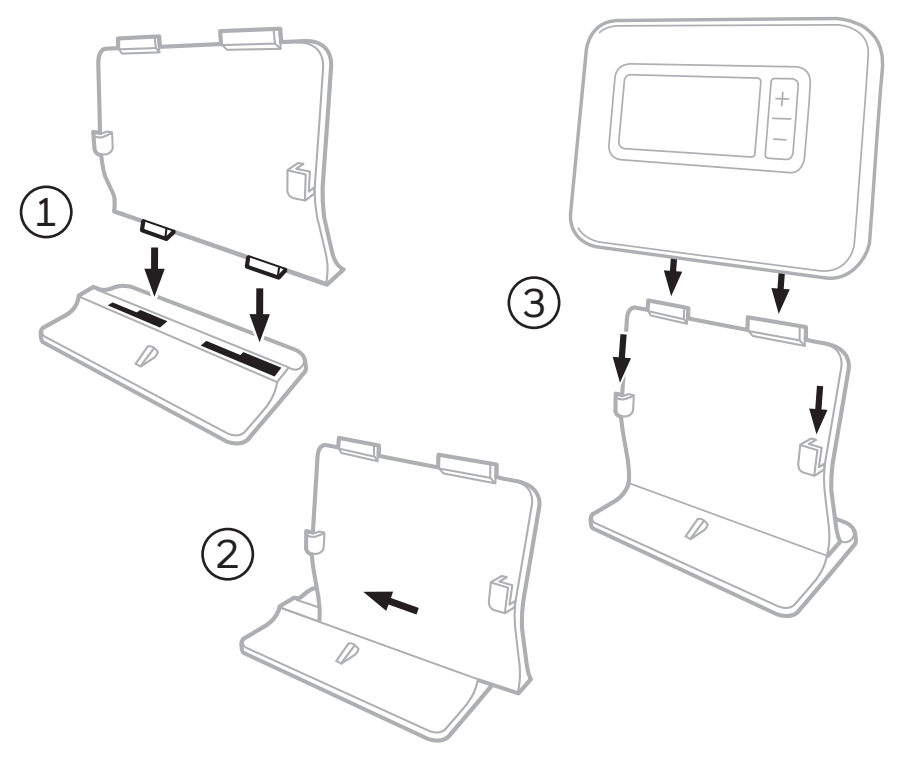

#### Suport montat pe perete

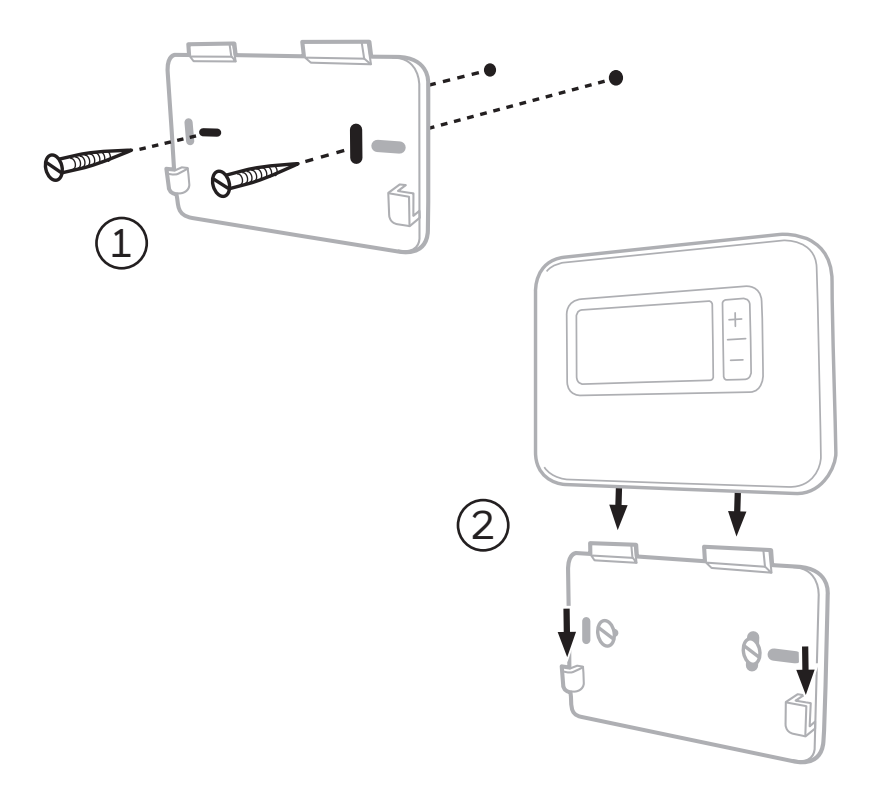

# 8 Receptor wireless (doar T3R)

Termostatul T3R comunică wireless cu receptorul care este conectat la cazan cu fir. Dacă termostatul pierde comunicarea wireless sau se defectează, cazanul poate fi pornit sau oprit manual folosind butonul de pe receptor.

- •) este afişat pe termostat când semnalul wireless este bun LED-ul receptorului •) va fi VERDE continuu.
- <u>A</u> + •) va lumina intermitent pe termostat când semnalul wireless se pierde – LED-ul receptorului va licări •) cu o lumină ROŞIE.
- Dacă se pierde comunicarea, duceți termostatul în alt loc şi încercați să restabiliți comunicarea.

Pentru a modifica manual setările cazanului folosind receptorul:

- 1. Apăsați pe buton o dată pentru a PORNI sau OPRI cazanul. Butonul LED ar trebui să fie:
  - VERDE continuu când cazanul este PORNIT.
  - STINS când cazanul este OPRIT.

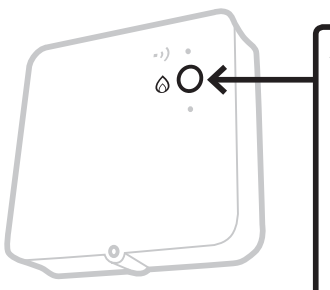

Apăsați pe buton **o dată** pentru a PORNI sau OPRI cazanul (așteptați cel puțin 3 secunde înainte de a apăsa pe fiecare buton).

Nu apăsați pe butonul mic din "orificiul" de resetare deoarece această acțiune va șterge date importante de pe receptor și va întrerupe funcționarea sistemului de încălzire.

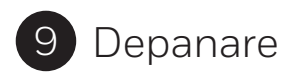

Dacă întâmpinați probleme privind utilizarea termostatului, încercați aceste sugestii. Majoritatea problemelor pot fi remediate rapid și ușor.

| Toate modelele                                                              |                                                                                                    |
|-----------------------------------------------------------------------------|----------------------------------------------------------------------------------------------------|
| Ecranul este gol                                                            | Înlocuiți bateriile (doar T3 și T3R).<br>Cazanul OpenTherm trebuie să fie alimentat cu energie<br>electrică (doar T3M).<br>Contactați un instalator.                                                                                                    |
| Termostatul afişează<br>📼                                                   | Bateriile au mai puțin de 10% energie și trebuie să fie<br>înlocuite cât mai repede.                                                                                                    |
| Termostatul afişează<br>▲ + ┉                                               | Bateriile sunt aproape complet descărcate și trebuie să fie<br>înlocuite imediat – consultați "Schimbarea bateriilor".                                                                                                    |
| Termostatul afişează<br>(), însă cazanul nu<br>pornește.                    | Cazanul urmează un ciclu de oprire și pornire când<br>controlează temperatura, iar uneori pictograma 🔗 va fi<br>afișată când acesta se află în ciclul de oprire.<br>În cazul în care cazanul nu pornește după o perioadă mai<br>îndelungată, contactați un instalator. |
| Sistemul de încălzire<br>nu reacționează<br>la reglările de<br>temperatură. | Asigurați-vă că temperatura setată este mai mare decât<br>temperatura actuală din încăpere.<br>Verificați dacă sistemul de încălzire este pornit.<br>Verificați dacă receptorul este alimentat cu energie și dacă<br>termostatul are semnal wireless (doar T3R).       |
| Termostatul afişează<br>▲ + ━ ━                                             | Dacă senzorul de temperatură al termostatului<br>este defect, contactați un instalator pentru<br>a repara sau înlocui termostatul.                                                                                                    |
| <b>▲</b> +5ER1/                                                             | Memento pentru repararea cazanului (doar Marea<br>Britanie). Cazanul trebuie reparat. Contactați<br>proprietarul sau autoritatea locală pentru locuințe.                                                                                                    |

| Doar termostatul T3R (wireless) și receptorul                                                                       |                                                                                                    |  |  |  |
|----------------------------------------------------------------------------------------------------|----------------------------------------------------------------------------------------------------|--|--|--|
| Termostatul luminează<br>intermitent <b>A</b> + • • ) și LED-<br>ul receptorului • • ) clipește<br>cu lumină ROȘIE. | Semnalul wireless s-a pierdut – duceți termostatul<br>în alt loc și încercați să restabiliți comunicarea.                                                                                                    |  |  |  |
| Termostatul luminează<br>intermitent 🛆 + • •) și LED-<br>ul receptorului • •) este oprit.                           | Verificați dacă receptorul este alimentat cu energie<br>prin apăsarea butonului de pornire a cazanului.<br>Dacă receptorul este alimentat cu energie,<br>înseamnă că nu s-au stocat datele wireless privind<br>conectarea. Urmați procedura obligatorie din<br>ghidul de instalare sau contactați un instalator. |  |  |  |
| LED-ul receptorului clipește<br>••) cu lumină PORTOCALIE.                                                           | Receptorul este în modul conectare –<br>va ieși din acest mod după 3 minute.                                                                                                    |  |  |  |

#### Doar termostat T3M (OpenTherm)

Un cazan OpenTherm poate trimite alertele înapoi la termostat, lucru care poate fi util când contactați un instalator sau inginer pentru întreținere. Puteți vizualiza aceste mențiuni în meniul "Alerte cazan OpenTherm®".

| Descriere                                           | ID  | Cod de eroare | Citire timp suplimentar                                                                                                  |
|-----------------------------------------------------|-----|---------------|----------------------------------------------------------------------------------------------------|
| Solicitare pentru reparații                         | 001 | 01SR          | 0 = nu sunt necesare reparații<br>1 = sunt necesare reparații                                                            |
| Presiune scăzută a apei                             | 002 | 02WP          | 0 = nicio defecțiune legată de presiunea apei<br>1 = defecțiune legată de presiunea apei                                 |
| Defecțiune la alimentarea<br>cu combustibil/flacără | 003 | 03GF          | 0 = nicio defecțiune la alimentarea<br>cu combustibil/flacără<br>1 = defecțiune la alimentarea<br>cu combustibil/flacără |
| Defecțiune la<br>presiunea aerului                  | 004 | 04AF          | 0 = nicio defecțiune la presiunea aerului<br>1 = defecțiune la presiunea aerului                                         |
| Temperatură prea<br>mare a apei                     | 005 | 05WT          | 0 = nicio defecțiune la temperatura apei<br>1 = defecțiune la temperatura apei                                           |
| Informații OEM specifice                            | 006 | 060S          | Codul specific producătorului cazanului                                                                                  |

# heatingcontrols.honeywellhome.com

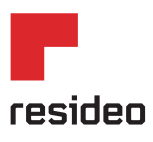

Resideo Inc., Skimped Hill Lane, Bracknell, Berkshire, RG12 1EB.

www.resideo.com Tară de origine: Marea Britanie

;-----

©2018 Resideo Technologies, Inc. Toate drepturile rezervate. Marca Honeywell Home este utilizată sub licența Honeywell International Inc.